## YÖBİS İLK KAYIT ADIMLARI

- 1- İlk Kayıt İşlemleri / YOBİS İlk Kayıt ekranına girilir.
- 2- 99'lu öğrenci kimlik numarası sorgu ekranına yazılır.
- **3-** Sorgula butonuna basılır. (**Dikkat:** Sorgula butonuna basılmadan kayıt işlemine başlamak mümkün değildir.)

| ÖĞRENCİ YÖBİS YENİ KAYIT EKRANI |                                        |                                  | AOL0401 |  |
|---------------------------------|----------------------------------------|----------------------------------|---------|--|
|                                 |                                        |                                  |         |  |
|                                 | Yeni Kayıl Öğrenci Bilgilerini Giriniz |                                  |         |  |
|                                 | Kimlik Numarası                        | : MITTOR H X Sorgula             |         |  |
|                                 | Öğrenci Tipi                           | : YURTDIŞI DEHKLİK               |         |  |
|                                 | Kaydedilmek İstenen Okul               | : AÇIK ÖĞRETİM LİSESİ - 4 YILLIK |         |  |
|                                 |                                        |                                  |         |  |
|                                 |                                        | YENİ KAYIT İŞLEMİNE BAŞLA        |         |  |
|                                 |                                        |                                  |         |  |

- 4- "İlk Kayıt İşlemine Başla" butonuna basılır.
- 5- Öğrencinin denklik belgesine göre aşağıdaki kutucuklardan uygun olanı işaretlenir.
- 5. maddede işaretlenecek kutucuklar için;
  - a) Eğer öğrencinin denklik belgesinde "1 dönem sınava girerek mezun olacak" şartı belirtilmiş ise birinci kutucuk,
  - b) Eğer öğrencinin denklik belgesinde "en az 2 dersten başarılı olarak mezun olacak" şartı belirtilmiş ise alttaki kutucuk işaretlenir. Kutucuklardan herhangi biri işaretlenmez ise kayıt işlemine devam edilemez.

| YC | obis yeni kayit İşlemi aoluqui                                          |                                |                                     |               |  |  |  |
|----|-------------------------------------------------------------------------|--------------------------------|-------------------------------------|---------------|--|--|--|
|    | Öğrenci Kimlik Bilgileri                                                |                                |                                     |               |  |  |  |
|    | T.C. Kimlik No                                                          | : 99867921382                  |                                     |               |  |  |  |
|    | Adı                                                                     | : SIDA                         | Soyadı                              | : MORALAD     |  |  |  |
|    | Baba Adı                                                                | : 480 UL SALAM                 | Anne Adı                            | : dha         |  |  |  |
|    | Doğum Tarihi                                                            | : 15/5/2003                    | Doğum Yeri                          | : AYN EL ARAB |  |  |  |
|    | Cinsiyeti                                                               | : K                            | 1 Dönem Sınava Girerek Mezun Olacak | : 🗹 🛶         |  |  |  |
|    |                                                                         |                                | 2 Ders Başararak Mezun Olacak       | : 🗆 🔶 🔤       |  |  |  |
|    | Kayl Yapılacak Okul ve Öğrenci Tipi                                     |                                |                                     |               |  |  |  |
|    | Kayıt Edilen Okul                                                       | : AÇIK ÖĞRETİM LİSESİ 4 YILLIK |                                     |               |  |  |  |
|    | Öğrenci Tipi                                                            | : YURTDIŞI DENKLİK             |                                     |               |  |  |  |
| l  |                                                                         |                                |                                     |               |  |  |  |
|    |                                                                         |                                |                                     |               |  |  |  |
|    |                                                                         |                                |                                     |               |  |  |  |
|    | Yabancı Öğrenci Kayıt İşlemine Devam Etmek İstediğinizden Emin Misiniz? |                                |                                     |               |  |  |  |
|    | KAYIT İŞLEMİNE BAŞI                                                     | А                              | VAZGEÇ                              |               |  |  |  |
|    |                                                                         |                                |                                     |               |  |  |  |

- 6- "Kayıt İşlemine Başla" butonuna basılır.7- Uyarı okunduktan sonra "tamam" butonuna basılır.

|                                                            | × |
|------------------------------------------------------------|---|
| Kayıt için belgeleri alınız ve tarayıp sisteme kaydediniz! |   |
| Tamam                                                      |   |

8- İlgili boş alanları doldurduktan sonra "kaydet" butonuna basılır.

| iobis yenî kayit ûğrencî bilgî girişî                                                                                                    |                                                                                                    |                                                                                                    | ACLOIDIS                                                                                                    |
|----------------------------------------------------------------------------------------------------|----------------------------------------------------------------------------------------------------|----------------------------------------------------------------------------------------------------|----------------------------------------------------------------------------------------------------|
| Öğrenci Kimlik Bilgileri                                                                                                    |                                                                                                    |                                                                                                    |                                                                                                    |
| T.C. Kimlik No                                                                                                    | • • • • • (13)                                                                                                    |                                                                                                    |                                                                                                    |
| Adı                                                                                                    | : <b>38</b> 79                                                                                                    | Soyadı                                                                                                    | : • • • • • • • • • • • • • • • • • • •                                                                                                    |
| Baba Adı                                                                                                    | 410 ( 10.00                                                                                                    | Anne Adı                                                                                                    | : Real                                                                                                    |
| Doğum Yeri                                                                                                    | e va ava                                                                                                    | Doğum Tarihi                                                                                                    | : NL 20                                                                                                    |
| Cinsiyeti                                                                                                    | : <b>K</b>                                                                                                    |                                                                                                    |                                                                                                    |
|                                                                                                    |                                                                                                    |                                                                                                    |                                                                                                    |
| Öğrenci Başvuru Okul Bilgileri                                                                                                    |                                                                                                    |                                                                                                    |                                                                                                    |
| Başvurduğu Okul                                                                                                    | AÇIK ÖĞRETİM LİSESİ - 4 YILLIK                                                                                                    |                                                                                                    |                                                                                                    |
| Başvurduğu Alan-Bölüm                                                                                                    | ALAN YOK - 2                                                                                                    |                                                                                                    |                                                                                                    |
| 1. Yabancı Dil Seçeneği                                                                                                    |                                                                                                    |                                                                                                    |                                                                                                    |
| Öğrenci Öğrenim Belgesi Bilgileri                                                                                                    |                                                                                                    |                                                                                                    |                                                                                                    |
| Öğrenim Belgesi Cinsi                                                                                                    | YURT DIŞI DENKLİK                                                                                                    |                                                                                                    |                                                                                                    |
| Öğr. Belg. Düzenleyen Kurum                                                                                                    | 9975                                                                                                    |                                                                                                    |                                                                                                    |
| Geçici Eğitim Merkezi İlyîlçe                                                                                                    |                                                                                                    |                                                                                                    |                                                                                                    |
| Diploma Not/Puan Sistemi                                                                                                    | Yuatuk                                                                                                    | Diploma Notu / Puani                                                                                                    | : (87,59                                                                                                    |
| Öğrenci Adres ve Snav Yeri Bilgileri                                                                                                    |                                                                                                    |                                                                                                    |                                                                                                    |
|                                                                                                    |                                                                                                    |                                                                                                    |                                                                                                    |
| Adresi                                                                                                    | :                                                                                                    |                                                                                                    |                                                                                                    |
| Adresi                                                                                                    | :                                                                                                    | Pasta Kodu                                                                                                    |                                                                                                    |
| Adresi Sent Adres Ii                                                                                                    |                                                                                                    | Posta Kodu Adres ligesi                                                                                                    |                                                                                                    |
| Adresi<br>Sent<br>Adres Ii<br>Sinov Merkazi                                                                                                    |                                                                                                    | Posta Kodu Adres Ilçesi                                                                                                    |                                                                                                    |
| Adresi<br>Sent<br>Adres li<br>Sinov Merked<br>Telefon No                                                                                                    | :                                                                                                    | Pasta Kodu<br>Adres Ilgesi                                                                                                    | βmc0051234567                                                                                                    |
| Adresi Sent Adres Ii<br>Adres Ii<br>Sirov Merkezi<br>Teleton No<br>E-Posta Adresi                                                                                                    | :<br>:<br>:<br>:<br>:<br>0mt03121234567<br>:                                                                                                    | Posta Kodu Adres liçesi Gsm No Ülke Kodu                                                                                           | Orm05051234567           :         TDatre                                                                                                    |
| Adresi<br>Sent<br>Adres Ii<br>Sirav Merkazi<br>Teleton No<br>E-Posta Adresi<br>Özel Duruma                                                                                                    | : [<br>: [ ] ♥<br>: [ ] ♥<br>: [ ] ♥<br>: [ Caplo Ejian Mentesi                                                                                                    | Pusta Kodu<br>Adres lipesi<br>Gem No<br>Úlike Kodu                                                                                 | βm05051234567     TÜRÜTE     V                                                                                                    |
| Adresi<br>Sent<br>Adres Ii<br>Sinov Merkazi<br>Teleton No<br>E-Posta Adresi<br>Ozel Durumu<br>Ceze Evi Ii                                                                                                    | : []<br>: []<br>: [_]<br>: [_]<br>: []<br>: []<br>: | Pasta Kodu<br>Adres ligesi<br>Gsm No<br>Ülke Kodu<br>V<br>Ceza Evi ligesi                                                          |                                                                                                    |
| Adresi<br>Sent<br>Adres Ii<br>Sinov Merkezi<br>Telefon No<br>E-Posta Adresi<br>Ösel Darumu<br>Ceze Evi III<br>Ceze Evi                                                                                                    |                                                                                                    | Pasta Kodu<br>Adres Ilçesi<br>Gism No<br>Ülke Kodu<br>Ceza Evi İlçesi                                                              | > > > > > 0mc00051234567  : f00utre  ✓                                                                                                    |
| Adresi<br>Sent<br>Adres li<br>Sinov Merkezi<br>Telefon No<br>E-Posta Adresi<br>Özel Dunumu<br>Čeza Evi lis<br>Čeza Evi<br>Čeza Evi                                                                                                    | : [                                                                                                    | Posta Kodu<br>Adres Itysi<br>Gsm No<br>Ülke Kodu<br>V<br>Ceza Evi İtyesi                                                           |                                                                                                    |
| Adresi<br>Sent<br>Adres li<br>Sirov Nerkea<br>Teleton No<br>E-Posta Adresi<br>Ozel Durumu<br>Ceze Evi li<br>Ceze Evi li<br>Ceze Evi<br>Ceze Evi<br>Ceze Evi Grubu                                                                                                    | :                                                                                                    | Posta Kodu<br>Adres Ilgesi<br>Gam No<br>Ülke Kodu<br>V<br>Ceza Evi Ilgesi<br>V<br>Çalışma Durumu                                   | >                                                                                                    |
| Adresi<br>Sent<br>Adres Ii<br>Sirav Merkazi<br>Teleton No<br>E-Posta Adresi<br>Ozel Durumu<br>Ceza Evi Ii<br>Ceza Evi<br>Ceza Evi<br>Ceza Evi<br>Ceza Evi<br>Eğitim Mateyezi                                                                                                   |                                                                                                    | Pusta Kodu<br>Adres ligesi<br>Gism No<br>Ülke Kodu<br>V<br>Ceza Evi ligesi<br>V                                                    | Image: state state        |
| Adresi<br>Sent<br>Adres Ii<br>Sinov Merkazi<br>Teleton No<br>E-Posta Adresi<br>Özel Durumu<br>Ceza Evi Ili<br>Ceza Evi Ili<br>Ceza Evi Grubu<br>Özür Grubu<br>Eğtim Materyali                                                                                                  |                                                                                                    | Pasta Kodu<br>Adres ligesi<br>Gam No<br>Ühe Kodu<br>V<br>Ceza Evi ligesi<br>V<br>Çalışma Durumu<br>Uyruk                           | >     >       >     >       >     >       >     >       >     >       >        >        >        >        >        >        >        >        >        >        >        >        >        >        >        >        >                                                                                                     |
| Adresi<br>Sent<br>Adres Ii<br>Sinav Merkæsi<br>Telefon No<br>E-Posta Adresi<br>Özel Durumu<br>Ceza Evi Iis<br>Ceza Evi Iis<br>Ceza Evi Iis<br>Ceza Evi Grubu<br>Daür Grubu<br>Daür Grubu                                                                                       |                                                                                                    | Pasta Kodu<br>Adres Ilçesi<br>Gem No<br>Ülke Kodu<br>Ceza Evi İlçesi<br>Çırlışma Durumu<br>Uyruk                                   | Image: provide state stat |
| Adresi<br>Sent<br>Adresi li<br>Snav Metezi<br>Teleton No<br>E-Posta Adresi<br>Ozel Dunumu<br>Ceza Evi li<br>Ceza Evi li<br>Ceza Evi Stubu<br>Ozir Grubu<br>Eğitim Materyali                                                                                                    | [     [     [     [     [     [     [     [     [     [     [     [     [     [     [     [     [     [     [     [     [     [     [     [     [     [     [     [     [     [     [     [     [     [     [     [     [     [     [     [     [     [     [     [     [     [     [     [     [     [     [     [     [     [     [     [     [     [     [     [     [     [     [     [     [     [     [     [     [     [     [     [     [     [     [     [     [     [     [     [     [     [     [     [     [     [     [     [     [     [     [     [     [     [     [     [     [     [     [     [     [     [     [     [     [     [     [     [     [     [     [     [     [     [     [     [     [     [     [     [     [     [     [     [     [     [     [     [     [     [     [     [     [     [     [     [     [     [     [     [     [     [     [     [     [     [     [     [     [     [     [     [     [     [     [     [     [     [     [     [     [     [     [     [     [     [     [     [     [     [     [     [     [     [     [     [     [     [     [     [     [     [     [     [     [     [     [     [     [     [     [     [     [     [     [     [     [     [     [     [     [     [     [     [     [     [     [     [     [     [     [     [     [     [     [     [     [     [     [     [     [     [     [     [     [     [     [     [     [     [     [     [     [     [     [     [     [     [     [     [     [     [     [     [     [     [     [     [     [     [     [     [     [     [     [     [     [     [     [     [     [     [     [     [     [     [     [     [     [     [     [     [     [     [     [     [     [     [     [     [     [     [     [     [     [     [     [     [     [     [     [     [     [     [     [     [     [     [     [     [     [     [     [     [     [     [     [     [     [     [     [     [     [     [     [     [     [     [     [     [     [     [     [     [     [     [     [     [     [     [     [     [     [     [     [     [     [     [     [     [                                                                                                        | Posta Kodu<br>Adres Itgesi<br>Gam No<br>Ulite Kodu<br>Ceza Evi Tigesi<br>Ceza Evi Tigesi<br>V<br>Calignia Durumu<br>Uyruk<br>Uyruk | Image: provide size size size size size size size siz                                                                                                    |
| Adresi<br>Sent<br>Adres II<br>Sirav Merkezi<br>Telefon No<br>E-Posta Adresi<br>Ozel Durumu<br>Ceza Evi<br>Ceza Evi<br>Ceza Evi<br>Ceza Evi<br>Ceza Evi<br>Ceza Evi<br>Ceza Evi<br>Ceza Evi<br>Ceza Evi<br>Ceza Evi<br>Ceza Evi<br>Ceza Evi<br>Ceza Evi<br>Ceza Evi<br>Ceza Evi | [                                                                                                    | Posta Kodu<br>Adres Ilçesi<br>Gam No<br>Ülke Kodu<br>Ceza Evi İlçesi<br>Çalışma Durumu<br>Uyruk<br>Uyruk                           | Image: space of the space of the space o |

9- "Öğrenci Raporları" alınarak kayıt sona erdirilir.

| ÖĞRENCİ YENİ KAYIT RAPOR EKRAN | l                               |                                                                                                    |                        | AOL04008 |
|--------------------------------|---------------------------------|----------------------------------------------------------------------------------------------------|------------------------|----------|
|                                | Yeni Kayıt Öğrenci Bilgileriniz |                                                                                                    |                        |          |
| • Kimlik Numarah               |                                 | Öğrenci Numarası İle Kayıt Edilmiştir. Lütfen Öğrenci İçin Rapor Alınız.                                                                                                    |                        |          |
|                                | Öğrenci Onay Raporu Al          | Öğrenci Şifre Raporu Al                                                                                                    | Dosya Kapağı Raporu Al |          |
|                                | Yazdır                          | and a start of the start of the | Yazdır                 |          |
|                                |                                 |                                                                                                    |                        |          |
|                                |                                 |                                                                                                    |                        |          |

İyi çalışmalar dileriz...